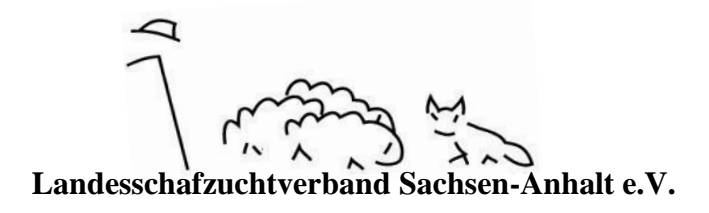

## Verwendung der Aktionsliste in OVICAP

Die Liste dient dazu, VVVO-Nummern (DE-Nummern) selbstständig an Tiere zu vergeben, die noch keine Nummer erhalten haben, z.B. Lämmer.

Angaben, die Sie zu Hand haben sollten: Geburtszeitraum der betreffenden Tiere

## Vorgehensweise

Anmelden bei OVICAP → Anklicken des Haussymbols → Anklicken der Betriebsnummer

Rechts von den Bestandsdaten befindet sich die Schaltfläche "Aktionsliste anlegen", diese anklicken. Es erscheint ein Fenster, in dem Angaben gemacht werden müssen. Im Feld Zweck muss "1 – Vergabe VVVO" ausgewählt sein, in den Feldern "Geboren von" und "Geboren bis" müssen Datumsangaben eingetragen werden, gern im Kurzverfahren 040118 für 04.01.2018. Das Geschlecht kann ausgewählt werden. Mit "Speichern" bestätigen.

Ohne die Seite zu wechseln, klicken Sie ganz unten auf den Bereich "Aktionsliste". Dort erscheint eine Zeile mit den Angaben, die Sie im vorherigen Fenster festgelegt haben. Falls Fehler vorliegen sollten, markieren Sie die Zeile rechts in der Spalte "Alle" und wählen die Schaltfläche "Aktionsliste bearbeiten" oder "Löschen" aus.

Wenn die Angaben richtig sind, kommen Sie durch das Anklicken der Zeile zu einer weiteren Seite. Dort klicken Sie auf den Bereich "Tiere ohne Viehverkehrsnummer", der sich dann aufklappt. Die Übersicht können Sie sortieren in dem Sie den jeweiligen Spaltennamen anklicken. In der Spalte "Alle" wählen Sie die Tiere mit einem Klick in das Quadrat aus, an die Sie eine VVVO-Nr. vergeben wollen. Alternativ kann auch "Alle" angeklickt werden, um die gesamten Tiere auszuwählen. Dies ist nur sinnvoll, wenn alle Tiere eine VVVO-Nr. erhalten. Klicken Sie auf "VVVO vergeben", wenn alle gewünschten Tiere ausgewählt wurden. Es erscheint ein neues Fenster, in dem in der ersten Spalte die VVVO-Nr. eingetragen werden kann. In der ersten Spalte steht schon "DE01". Sie tragen alle weiteren Ziffern der VVVO-Nr. ein. <u>Alle Tiere in der Liste benötigen eine VVVO-Nr</u>. Wenn Sie alle VVVO-Nr. eingetragen haben mit, "Speichern" bestätigen. Fertig!

Falls Sie die VVVO-Nr. fehlerhaft eingetragen haben (falsche Zeichenlänge, schon vergeben, ...) erscheint eine Fehlermeldung an dem betreffenden Feld und beschreibt das Problem. Falls Sie eine VVVO-Nr. einem falschen Tier zugewiesen haben und es gespeichert wurde, wenden Sie sich bitte an Ihren Verband.